<u>Step 1</u>: Visit <u>afa1976.org</u> and clock on 'LOG IN' in the top right corner of our page.

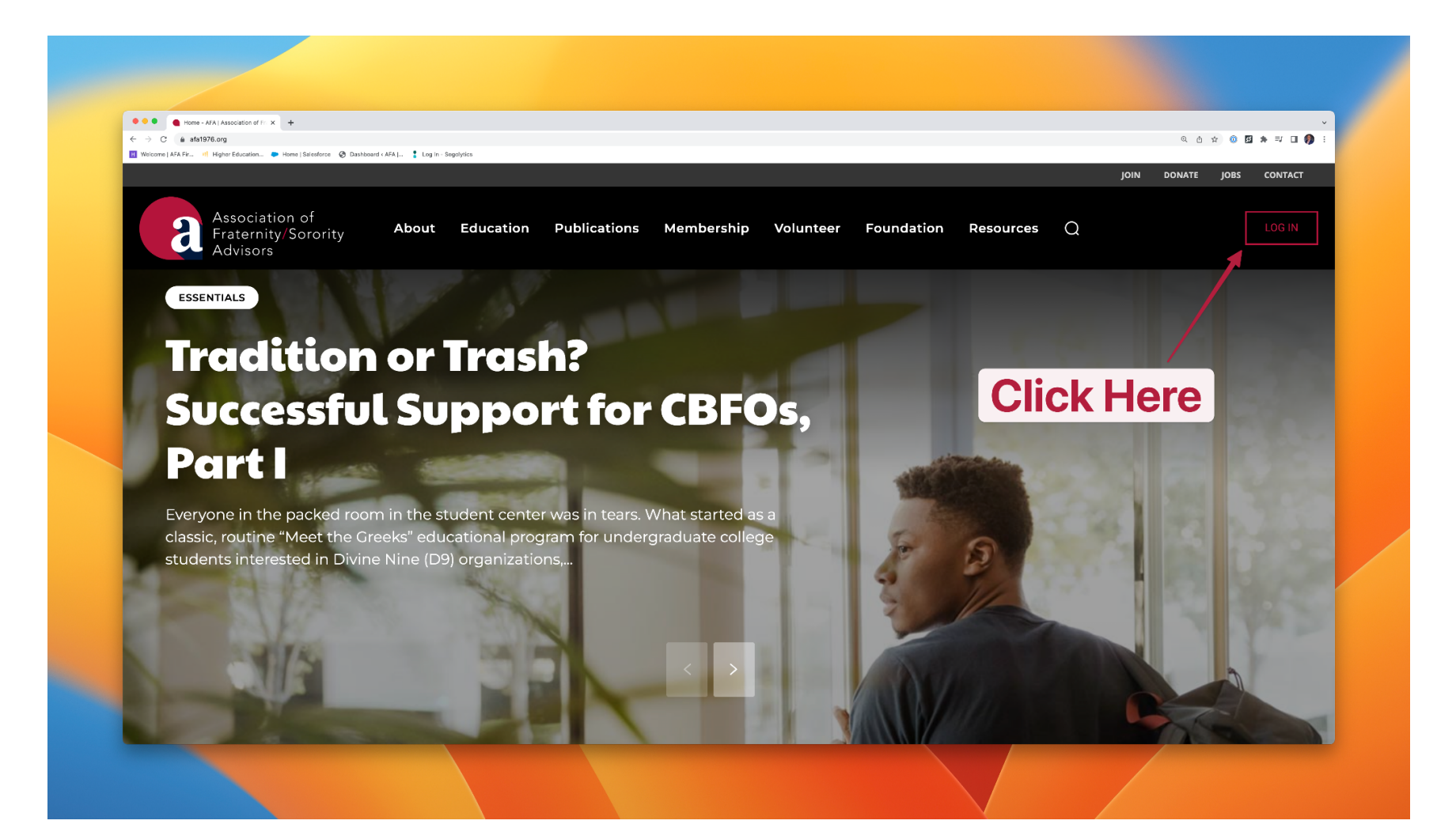

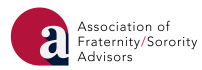

<u>Step 2</u>: Log in to FSCentral using your FSID login. If you have already claimed and are using a pre-existing FSID login, please log in with that email address and password. If you have yet to claim your FSID, please click the appropriate link on the login page and follow the steps outlined to claim your FSID, which will include submission of the appropriate information, an email verification, and a password reset. If you are having technical difficulties logging in, please click the appropriate link on the login page.

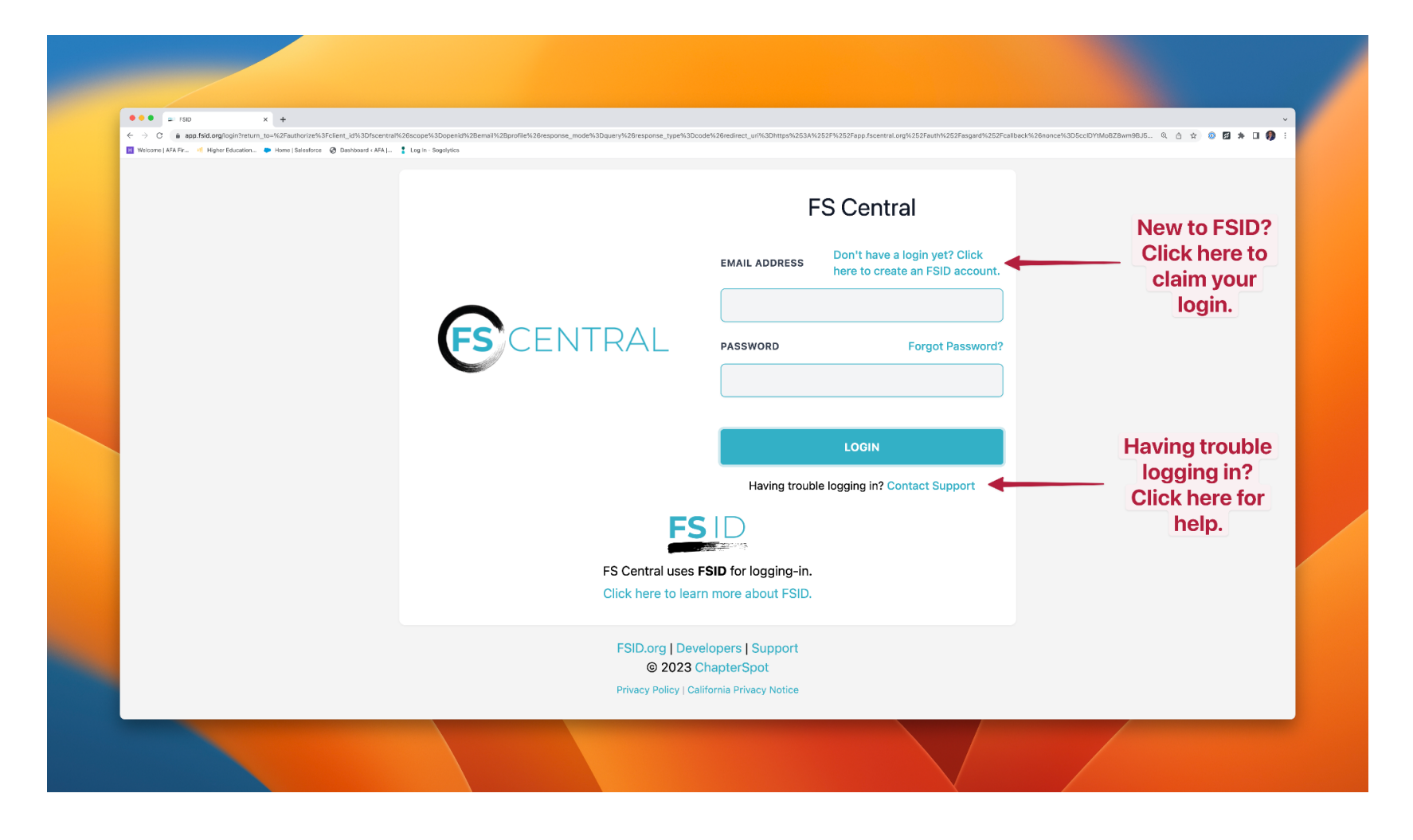

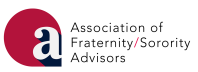

## <u>Step 3:</u> Click on the tile with the AFA logo.

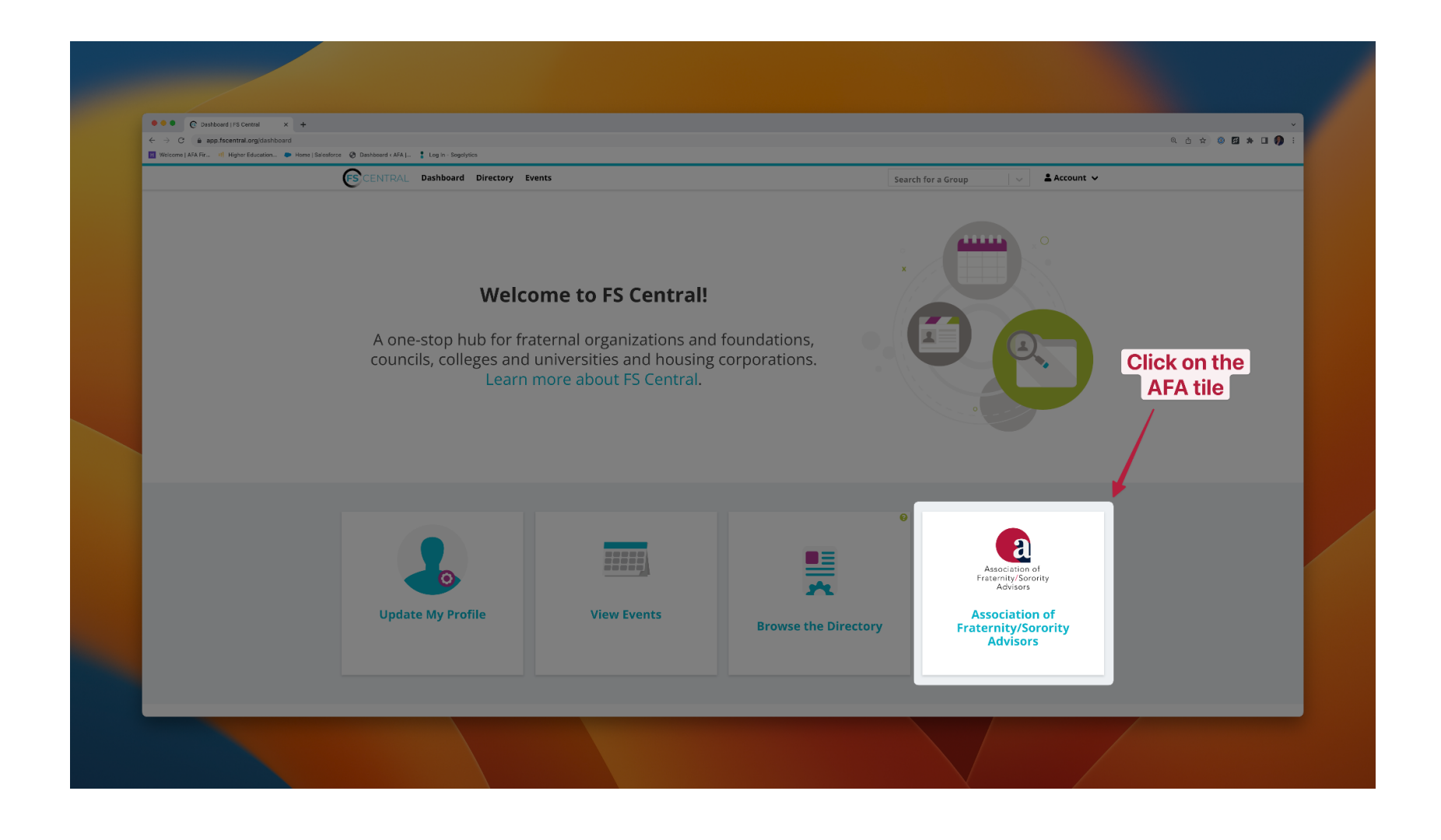

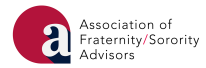

<u>Step 4</u>: Click on the 'Purchase AFA Educational Partner Membership' tile. Before you click, a few notes:

- 1. If you are listed as the primary contact for your organization in FSCentral, your organization/company/non-profit will show up to be selected, and you are able to complete the Educational Partners registration.
- 2. If you are not listed as the primary contact for your organization in FSCentral -OR- if you have not previously registered as an Educational Partner, please email <u>info@afa1976.org</u> with the following information:
  - a. The name of your business/organization/non-profit;
  - b. The name and email of the primary contact.

| Welcome   AFA Fir 11 Higher Education 🖝 | 🕨 Home i Salesforce 🔞 Dashboard « AFA I 🍍 Log in - Sogolytics 🔣 Nexonia - Sign in                                                                                                    | ९ ð xे 🔍 🖬 🖈 🛛 🌒 :                    |
|-----------------------------------------|----------------------------------------------------------------------------------------------------|---------------------------------------|
| CENTRAL Dashboard                       |                                                                                                    | 🦻 💄 Jason Bergeron 👻                  |
| Hello, Jason!                           |                                                                                                    |                                       |
|                                         | (a) second determined for the second second s<br>second second se<br>Second second second second second second second second second second second second second second second second second second second second second second second second second second second second second second second second second second second second second second second second s<br>Second second second second second second second second second second second second second second second second second second second second second second second second second second second second second second second second second seco | and a first state of the second state |
|                                         | Purchase AFA Educational Partner                                                                                                    | e                                     |
|                                         | Purchase AFA Educational Partner<br>Membership                                                                                                    | e                                     |

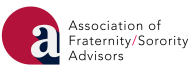

<u>Step 5</u>: Authenticate your FSCentral email. If you are listed as one of the primary contacts, your organization should emerge as choosable from a pick list.

| ••• e AFA   Edu                   | cational Partner Purci × +                                                                                                    |         |                   |  |
|-----------------------------------|----------------------------------------------------------------------------------------------------|---------|-------------------|--|
| ← → C                             | fscentral.org/afa_educational_partner_membership                                                                                                    |         | ९ 🖞 🖈 🕼 🖉 🏚 🗄 🌗 : |  |
| Welcome (APA Fills)               | econtax. Dashboard                                                                                                    | 😰 💄 Jas | son Bergeron 🗸    |  |
|                                   | 🗲 Back to AFA Membership History                                                                                                    |         |                   |  |
|                                   | AFA - Educational Partner Purchase & Renewal                                                                                                    |         |                   |  |
|                                   | Control   Control   Control   Control   Control   Control   Control   Control   Control   Control   Control   Control   Control   Control   Control   Control   Control   Control   Control   Control   Control   Control   Control   Control   Control   Control   Control   Control   Control   Control Control Con |         |                   |  |
| https://portal.fsceptral.org/supp | Privacy Policy   California Privacy Policy   Terms of Service<br>© 2023 ChapterSpot                                                                                                    |         |                   |  |
| mess/portal.iscential.drg/supp    |                                                                                                    |         |                   |  |

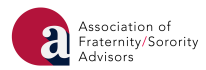

<u>Step 6</u>: Complete the 'Educational Partner Purchase & Renewal Form. Please be prepared with the following information:

- Organization Contact Information Including name, address, logo, and company description.
- Other Organization/Company Members Including all others (names and emails) who may be listed as primary contacts for the organization.
- Service(s) Type Selection of all the services you may offer to AFA members and stakeholders.

After you complete the Educational Partners Purchase & Renewal Form, please choose the correct amount of package Affiliate memberships, and complete your purchase.

| 🔍 🔍 💽 AFA   Ed      | ucational Partner Purch × +               |                                 |                              |            |                                            |   |                    | ~           |  |
|---------------------|-------------------------------------------|---------------------------------|------------------------------|------------|--------------------------------------------|---|--------------------|-------------|--|
| ← → C 🔒 porta       | I.fscentral.org/afa_educational_partner_m | nembership                      |                              |            |                                            |   | 0 🗅 🌣 🥨            | i 🖾 🗯 🖬 🌗 i |  |
| H Welcome   AFA Fir | Higher Education Flome   Salestorce       | Dashboard ( AFA   🟅 Log In - So | golytics X Nexonia - Sign in |            |                                            |   |                    |             |  |
|                     | CENTRAL Dashboard                         |                                 |                              |            |                                            | Ø | 💄 Jason Bergeron 🐱 |             |  |
|                     | ← Back to AFA Membership History          |                                 |                              |            |                                            |   | My Profile         |             |  |
|                     |                                           |                                 |                              |            |                                            |   | Logout             |             |  |
|                     | AFA - Educational                         | Partner Purchase                | & Renewal                    |            |                                            |   |                    |             |  |
|                     |                                           |                                 |                              |            |                                            |   |                    |             |  |
|                     |                                           |                                 |                              |            |                                            |   |                    |             |  |
|                     |                                           | First Name                      | Last Name                    |            |                                            |   |                    |             |  |
|                     |                                           | Jason                           | Bergeron                     |            |                                            |   |                    |             |  |
|                     |                                           | Email                           |                              |            |                                            |   |                    |             |  |
|                     |                                           | jason@afa1976.org               |                              | Switch Use | r / Log Out                                |   |                    |             |  |
|                     |                                           | * Compony/Firm/Organiza         | stion                        |            |                                            |   |                    |             |  |
|                     |                                           | Association of Fraternity-      | -Sorority Advisors           |            |                                            |   |                    |             |  |
|                     |                                           |                                 |                              |            |                                            |   |                    |             |  |
|                     |                                           | Work Phone Number               | Cell Phone Number            | Fax Number |                                            |   |                    |             |  |
|                     |                                           |                                 |                              |            |                                            |   |                    |             |  |
|                     |                                           |                                 |                              |            |                                            |   |                    |             |  |
|                     |                                           | Company Role / Title            |                              |            | Used on our website and<br>in publications |   |                    |             |  |
|                     |                                           |                                 |                              |            | Please upload a high                       |   |                    |             |  |
|                     |                                           | * ***                           |                              |            | resolution image with                      |   |                    |             |  |
|                     |                                           |                                 |                              |            |                                            |   |                    |             |  |
|                     |                                           |                                 |                              |            |                                            |   |                    |             |  |
|                     |                                           |                                 |                              |            |                                            |   |                    |             |  |
|                     |                                           |                                 |                              |            |                                            |   |                    |             |  |

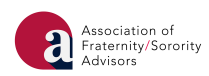

<u>Step 7</u>: The correct amount of coupon codes for bundled Affiliate memberships will be provided to you in your purchase confirmation email. Please distribute those codes to the appropriate members of your team so they can complete their membership registration through their own personal membership portal.

| ● ● ● ● ● ● ● ● ● ● ● ● ● ● ● ● ● ● ●      | +                                                            |                                                | Q Å ☆ 0 Ø ★ ₹ 0 Ø : |  |
|--------------------------------------------|--------------------------------------------------------------|------------------------------------------------|---------------------|--|
| H Welcome   AFA Fir 비 Higher Education 🐡 H | ome   Salesforce 🛛 🕤 Dashboard < AFA   💈 Log in - Sogolytics |                                                |                     |  |
| CENTRAL                                    |                                                              |                                                | 9 1                 |  |
| Hello,                                     |                                                              |                                                |                     |  |
|                                            | Purchase/Renew AFA Membership                                | Update Profile                                 |                     |  |
|                                            |                                                              | Click on<br>'Purchase/Renew<br>AFA Membership' |                     |  |
|                                            |                                                              |                                                |                     |  |
|                                            |                                                              |                                                |                     |  |

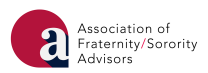

*Step 8:* Complete your AFA membership registration transaction using the associated coupon code.

| ← → C é portal.fscentral.org/afa_individual_members<br>Welcome   AFA Fir If] Higher Education ● Home   Selectors | ership<br>Ø Dashboard « AFA ( 🚦 Log in - Segolytics |                                                                                                    |                     | Q d x 0 🗹 * 🗆 🌒 i |
|----------------------------------------------------------------------------------------------------|-----------------------------------------------------|----------------------------------------------------------------------------------------------------|---------------------|-------------------|
| C                                                                                                    | Семтан                                              |                                                                                                    | 9 <b>1</b> in 1 i 1 |                   |
| 7                                                                                                    | AFA - Individual Membershi                          | ip Purchase & Renewal                                                                                                    |                     |                   |
|                                                                                                    |                                                     | Association of fizitarity/Soroity.     Demembership to research of the second of the second of | •                   |                   |
|                                                                                                    |                                                     | Privacy Policy   California Privacy Policy   Terms of Service<br>© 2023 Chapter5pot                                                                                                    |                     | _                 |

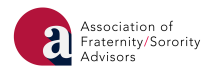